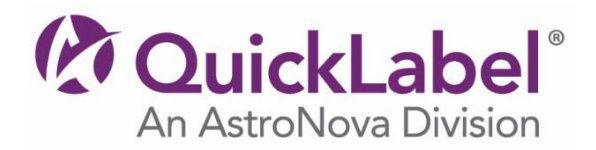

## Installer / Windows<sup>®</sup> PCL Printer Driver Instructions

QL-300s, QL-300

- 1. Click the **Download** button and save the file to your desktop.
- 2. When it finishes downloading, **Run** the executable by double-clicking on the file that you saved.
- 3. Choose to **Extract** the files to your desktop and a new folder with the same name as the original file you downloaded will be created on your desktop.
- 4. Double-click on this folder and then double-click the **Startup.exe** file to run the installation program.
- 5. Read the "Software License Agreement" and then click [Accept].
- 6. Select "**Network**" or "**USB**" connection and follow the installation wizard instructions to complete the installation of your printer.

## Printer Firmware Instructions

QL-300s, QL-300

- 1. Click the **Download** button and save the file (\*.zip) to your desktop.
- 2. Unzip the file and save it on your desktop.
- 3. Refer to the **QL-300 User Guide** for further instructions on upgrading the firmware.